## INSTRUCCIONES AUTOMATRÍCULA ALTOS ESTUDIOS

Accede a la web de La Nau Gran <u>www.uv.es/naugran</u> y clica sobre la opción *Automatrícula Itinerarios y Altos Estudios* 

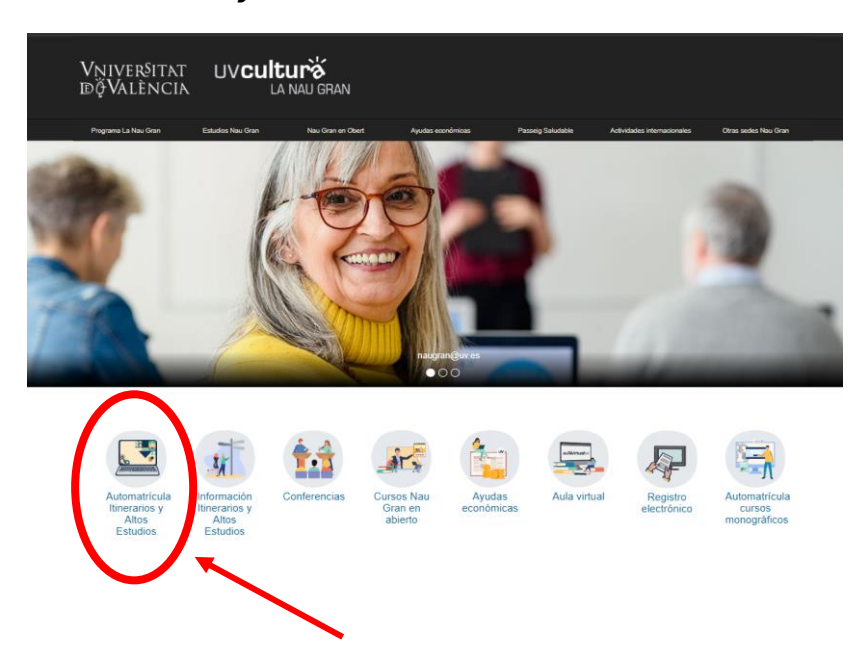

A continuación, tendrás que introducir tus credenciales, es decir, tu usuario y contraseña y clicar sobre *Iniciar Sesión* 

| VNIVERSITAT   Intranet |                                                                                                    | Valencià   English |
|------------------------|----------------------------------------------------------------------------------------------------|--------------------|
|                        | Ò                                                                                                    |                    |
|                        | Identificación UV                                                                                                    |                    |
|                        | 1                                                                                                    |                    |
|                        | Contraseña                                                                                                    |                    |
|                        | poalid Inician Sesilin<br>¿Has ohidado tu contraseña?                                                                                                    | K                  |
|                        | 15 Jul 2024 (10-10) - NUEVAS MEDIDAS DE SEGUIDIDAD AL CREAR O<br>MODIFICAR TU CONTRASIÑA IVI<br>Como media para preservo la seguidad de los unautos y unautos de las<br>Seguidad (1053) el core o modificar to contrasifa lisees en indicar que<br>concer y aceptas la Filicia de seguidad de la U/Y y que contrasi a<br>Seguidad (1054) el conce a modificar to contrasifa lisees para<br>concer y aceptas la Filicia de seguidad de la U/Y y que contrasi a<br>porteción de seguidad (1054) el contrasifa de seguidad de la U/Y y<br>porteción de seguidad de la del de la contrasifa de seguidad de las<br>prefección de seguidad y la notificación emedida en caso de péridia<br>alcincia 11. Regimente de uno de recomo IIC de la U/Y. |                    |
|                        | Ampilar                                                                                                    |                    |

En la siguiente ventana deberás aceptar los **términos y condiciones de matrícula** marcando la casilla y clicando en **Aceptar** 

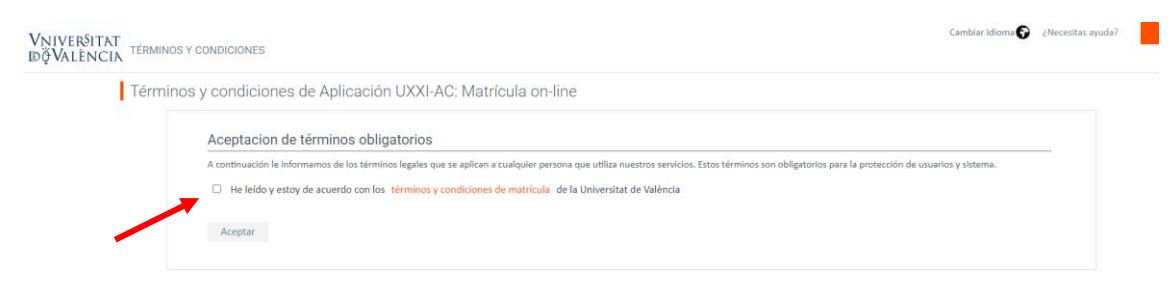

Y ya te aparece la titulación en la que vas a matricularte, únicamente debes clicar sobre *Comenzar la matrícula* 

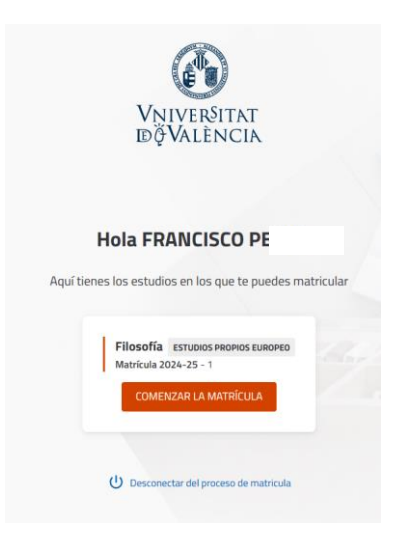

La aplicación te mostrará tus datos de fecha de nacimiento, correo electrónico y teléfono móvil, revísalos y si están correctos marca la casilla de **Confirmo que mis** *datos personales son correctos* y clica sobre **Continuar** 

| Por favor, revisa tus ( | datos y modifica aquellos que no sean correctos pulsando sobre ellos |
|-------------------------|----------------------------------------------------------------------|
|                         | Fecha de nacimiento *<br>)/02/1950                                   |
|                         | Correo electrónico *<br>ran@gmail.com                                |
|                         | Teléfono móvil *<br>\$5555                                           |
|                         |                                                                      |
|                         | Confirmo que mis datos personales son correctos *                    |
|                         |                                                                      |

A continuación, clica sobre el curso en el que te vas a matricular y así verás sus asignaturas

| Mensual | ~                            | Asignaturas seleccionadas | 0<br>Créditos       |
|---------|------------------------------|---------------------------|---------------------|
| < Lun   |                              | S OPTATIVA TRANSVERSAL    | MI PLAN DE ESTUDIOS |
| )       | ٩                            | FILTRAR Y ORDENAF         |                     |
| 2       | Seleccionar todas (69 de 69) |                           |                     |
|         | ~                            |                           | Curso 1             |
| 9       | ~                            |                           | Curso 2             |

Selecciona todas las asignaturas del curso en el que te tienes que matricular marcando la casilla correspondiente ubicada a la derecha de cada una de las asignaturas.

| <b>C</b> | VNIVERSITAT<br>DÖVALÈNCIA MATRÍCULA 2024-25 1                    |    |                |
|----------|------------------------------------------------------------------|----|----------------|
|          | O<br>Créditos Asignaturas seleccionadas O                        | ~  | Mensu          |
|          | MI PLAN DE ESTUDIOS                                              |    | <b>&lt;</b> 26 |
|          | FILTRAR Y ORDENAR ASIGNATURAS 束                                  | ۹  | >              |
|          | Seleccionar todas (69 de 6                                       | 9) | 2              |
| Cu       | irso 1                                                           | ^  |                |
| 1        | ANTROPOLOGIA I [ 000030881]<br>6 créditos Optativa               |    | 9              |
| 1        | ANTROPOLOGÍA FILOSÓFICA [ 000090245]<br>3 créditos Obligatoria   |    | 16             |
| 1        | ANTROPOLOGÍA FILOSÓFICA [ 000090245]<br>3 créditos Optativa      |    | 23             |
| 1        | ART Y CORRENT ESTÈTIC CONTEM [ 000030870]<br>6 créditos Optativa |    |                |
| 1        | Estética [ 000090122]<br>2 créditos Optativa                     |    | 30             |
| 1        | FILOSOFIA ANTIGA I [ 000030880]<br>6 créditos Optativa           |    |                |
| 1        | FILOSOFIA ANTIGA II [ 000030891]<br>6 créditos Optativa          |    |                |

Verás que conforme vayas seleccionando asignaturas se irán contabilizando los créditos matriculados en la parte superior de la pantalla.

| Créditos     | Asignaturas seleccionadas       | ~        |
|--------------|---------------------------------|----------|
| MI PLAN DE E | TUBIOS ODTATIVA IDANSVERISAL    |          |
|              | FILTRAR Y ORDENAR ASIGNATURAS 😴 | <u>्</u> |
|              |                                 |          |

## Clica sobre Ver resumen

| NCIA                                                                                   |             |   |           |        |           |        |                          |        | •       |
|----------------------------------------------------------------------------------------|-------------|---|-----------|--------|-----------|--------|--------------------------|--------|---------|
| Asignaturas seleccionadas 8                                                            | ~           |   | Mensual 👻 |        |           |        |                          | < :    | Septier |
| S OPTATIVA TRANSVERSAL                                                                 |             | < | Lunes     | Martes | Miércoles | Jueves | Viernes                  | Sábado |         |
| FILTRAR Y ORDENAR ASIGNATURAS 😴                                                        | ٩           | > | 26        | 27     | 28        | 29     | 30                       | 31     | 1       |
| Nuev                                                                                   | va búsqueda |   | 2         | 3      | 4         | 5      | 6                        | 7      | 8       |
| CRITORA [ 000066791]                                                                   | ~           |   |           |        |           |        |                          |        |         |
| AL (IA) EN NUESTRAS VIDAS ( 000066790]                                                 | ~           |   |           |        |           |        |                          |        |         |
|                                                                                        |             |   | 9         | 10     | 11        | 12     | 13                       | 14     | 15      |
| LACIÓN, UNA RECONSTRUCCIÓN DE LA FELICIDAD [ 000066789]                                | ~           |   |           |        |           |        |                          |        |         |
| ITO A LA REPRESENTACIÓN [ 000066792]                                                   | ^           |   | 16        | 17     | 18        | 19     | 20                       | 21     | 22      |
| Unisocietat Valencia<br>ASCO IBAÑEZ Filosofía                                          |             |   |           |        |           |        |                          |        |         |
| Primer cuatrimestre MAÑANA Castellano                                                  | ~           |   | 23        | 24     | 25        | 26     | 27                       | 28     | 29      |
| Extensión Universitaria                                                                |             |   |           |        |           |        |                          |        |         |
| מוועכעוויד                                                                             |             |   | 30        | 1      | 2         | З      | 4                        | 5      | 6       |
| EOGRAFÍAS DEL DESORDEN, RECOMPOSICIÓN GEOPOLÍTICA Y RIESGOS EXISTENCIALES [ 000066788] | 1 ~         |   |           |        |           |        |                          |        |         |
| ia asignatura?                                                                         |             |   |           |        | ← Volver  |        | Ver resumen $ ightarrow$ |        |         |
|                                                                                        |             |   |           |        |           |        |                          | _ <    |         |
|                                                                                        |             |   |           |        |           |        |                          |        |         |
|                                                                                        |             |   |           |        |           |        |                          |        |         |

En el siguiente paso elegirás la forma de pago clicando sobre **Confirmar e ir al pago** 

| IIVER§ITAT matrí<br>VALÈNCIA                 | CULA 2024-25 1                        |       |         |   |                 |              |                 |              |               |              | Fi<br>Francisco Per | losofía<br>is 🔻 |
|----------------------------------------------|---------------------------------------|-------|---------|---|-----------------|--------------|-----------------|--------------|---------------|--------------|---------------------|-----------------|
| Obligatoria 15                               | Optativa <b>6</b> Optativa transversa | 2     |         |   | 8 Asignaturas s | eleccionadas |                 |              |               | Confirma     | ar e ir al pago →   |                 |
| a la argumentación filosófica<br>Ibligatoria | [ 000090114]                          |       |         | N | Mensual 👻       |              |                 |              |               | < :          | Septiembre 2024     |                 |
|                                              | Primer cuatrimestre                   | TARDE | Mixto 🗸 |   | Lunes<br>26     | Martes<br>27 | Miércoles<br>28 | Jueves<br>29 | Viernes<br>30 | Sábado<br>31 | Domingo<br>1        | Î               |

Ahora elige la forma de pago que desees, puedes elegir entre domiciliación bancaria en 1 plazo o en 2 plazos, clica sobre la opción deseada y te aparecerán los plazos correspondientes.

Si seleccionas el pago en 1 plazo aparecerá un primer plazo con las tasas académicas y luego un segundo plazo con el bloque de matrícula

En el caso de que selecciones el pago en 2 plazos aparecerá un primer plazo con las tasas académicas, un segundo plazo con la mitad del pago del bloque de matrícula y un tercer plazo con la otra mitad del pago del bloque de matrícula.

Situado en le **Plazo 1**, clica sobre **Añadir cuenta** 

| ILA 2024-25 1 |  |
|---------------|--|
|---------------|--|

.

|                                             | Plazos y for                              | mas de pago                               |  |
|---------------------------------------------|-------------------------------------------|-------------------------------------------|--|
| ← Atrás                                     | <mark>396,</mark> 1<br>Importe<br>mat     | Siguiente →                               |  |
|                                             | ¿Con qué sistema de finan                 | ciación deseas pagar?                     |  |
|                                             | Tasas administrativas +<br>1 plazo        | Tasas administrativas +<br>2 plazos       |  |
|                                             | Sin importe mínimo<br>Número de plazos: 2 | Sin importe mínimo<br>Número de plazos: 3 |  |
|                                             | ¿Con qué métoc                            | lo de pago? 🕜                             |  |
| • Plazo 1<br>35,77 Eur.<br>Hasta 24/09/2024 | Domiciliación                             |                                           |  |
|                                             | Cuenta para la domiciliación bancar       | a                                         |  |
| Diara 2                                     | Añadir cuenta                             |                                           |  |

Se abrirá una ventana en la que podrás introducir tu cuenta IBAN ,debes introducir los 22 dígitos.

| Añadir cuenta                                                        | X                             |
|----------------------------------------------------------------------|-------------------------------|
| ¿Eres el titular de la cuenta<br>Si No                               | 7                             |
| Primer apellids del Utular *                                         | Segundo apolítico dol titular |
| Tige de decumento *<br>Deseo que esta cuenta pagos por domiciliación | Noises de documente *         |

Indica si eres el titular de la cuenta, de no ser así introduce los datos del titular y a continuación clica en **Aceptar.** 

| Añadir cuenta<br>dul exturiore de cuerta/BM7*<br>E56621000418401234567891<br>defensel titular de la cuenta?<br>Si No | gCall on two slot go SMITTINC?                           |
|----------------------------------------------------------------------------------------------------|----------------------------------------------------------|
| Nombre del titular "<br>FRANCISCO<br>Primer apolitio del titular "<br>PERIS                                          | Segunda apelitida del titular                            |
| Tipo de documento *<br>Número de Identificación                                                                      | Número de documento*<br>• 112233448                      |
| Deseo que esta cuenta sea u<br>pagos por domiciliación.                                                              | utilizada por defecto para realizar mis Cancelar Aceptar |

En caso de ser antiguo/a alumno/a directamente te aparecerá la cuenta que figura en tu última matrícula y si es correcta clica directamente en **Aceptar** 

Ahora aparece la opción **Seleccionar cuenta** 

|                                                                            | ¿Con qué método de pago? 🕜            |   |
|----------------------------------------------------------------------------|---------------------------------------|---|
| O Plazo 1<br>35,77 Eur.<br>Hasta 24/09/2024                                | Domiciliación                         |   |
|                                                                            | Cuenta para la domiciliación bancaria |   |
|                                                                            | Seleccionar cuenta                    | ~ |
| <ul> <li>Plazo 2</li> <li>360,36 Eur.</li> <li>Hasta 04/11/2024</li> </ul> | Domiciliación                         |   |

Y selecciona la cuenta que has añadido clicando sobre ella.

|                                                                           | ¿Con qué método de pago? 🔞                                                                                                    |
|---------------------------------------------------------------------------|----------------------------------------------------------------------------------------------------|
| <ul> <li>Plazo 1</li> <li>35,77 Eur.</li> <li>Hasta 24/09/2024</li> </ul> | Domiciliación                                                                                                    |
|                                                                           | Cuenta para la domiciliación bancaria<br>Añadir cuenta<br>Seleccionar cuenta                                                                  |
|                                                                           | Cuenta ES6621000418401234567891 - SWIFT CAIXESBBXXX<br>Titular FRANCISCO PERIS (11223344B)<br>No firmada autorización.<br>Cuenta por defecto. |
| Plazo 2<br>360,36 Eur.<br>Hasta 04/11/2024                                | Domiciliación                                                                                                    |

Deberás seleccionar la cuenta en cada uno de los plazos.

Una vez seleccionada la cuenta en todos los plazos ya clicas a **Siguiente** 

|         | Plazos y for                                        | mas de pago                                                                                          |  |  |
|---------|-----------------------------------------------------|----------------------------------------------------------------------------------------------------|--|--|
| ← Atrás | 396,<br>Importe<br>mat<br>¿Con qué sistema de finan | 396, 13 Eur.<br>Importe total de la<br>matrícula<br>¿Con qué sistema de financiación deseas pagar? ⑦ |  |  |
|         | Tasas administrativas +<br>1 plazo                  | Tasas administrativas +<br>2 plazos                                                                  |  |  |

## Finalmente, clica sobre Confirmar y finalizar

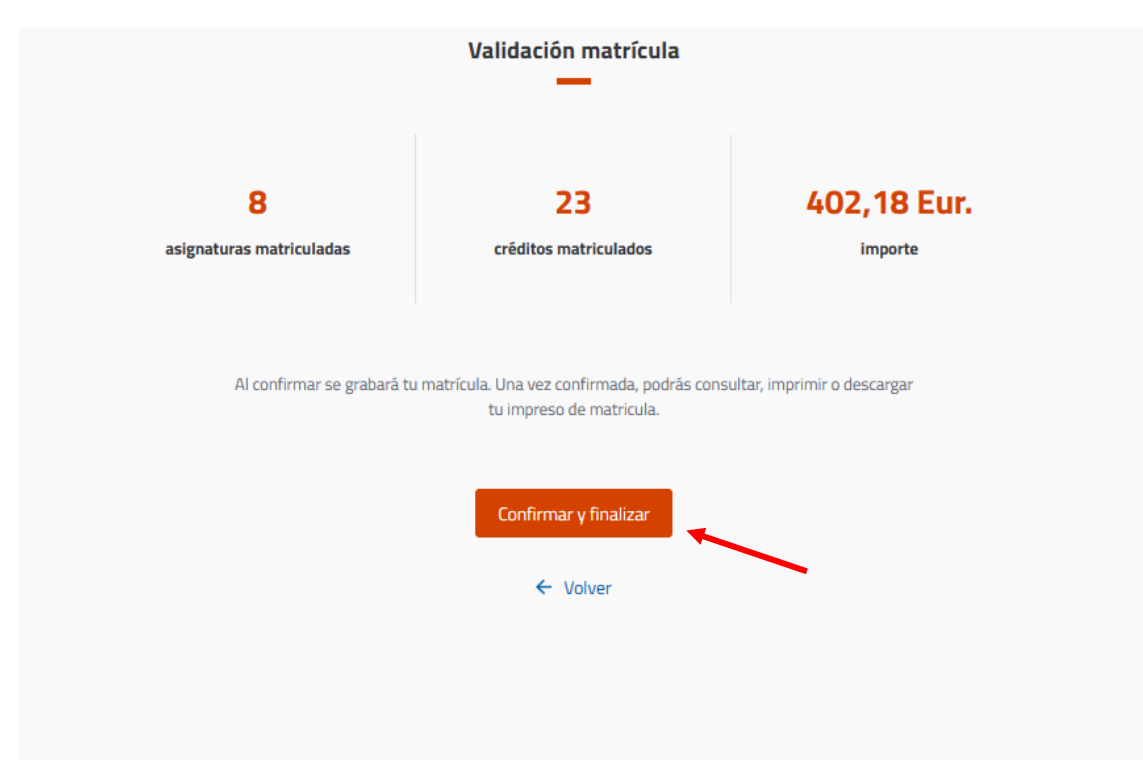

Y ya habrás finalizado tu matrícula

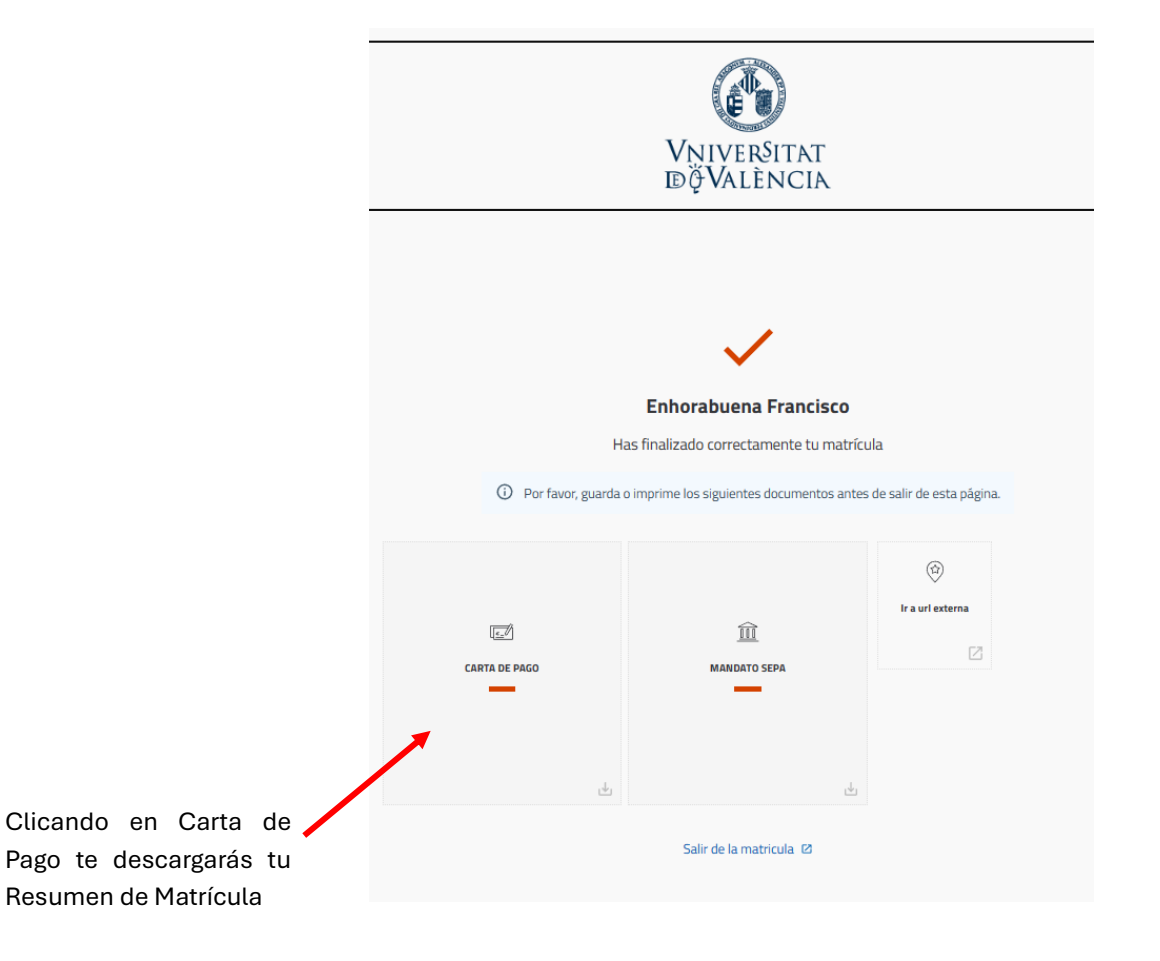